Log into <a href="https://portal.nysed.gov/abp">https://portal.nysed.gov/abp</a>

Once logged in, click on SED Delegated Account System (SEDDAS)

| A My Applications                                     |  |
|-------------------------------------------------------|--|
| <b>↑</b> SEDDAS User Guide                            |  |
| SEDDAS Resources                                      |  |
| New York State Student Identification System (NYSSIS) |  |
| SED Delegated Account System (SEDDAS)                 |  |
| SED Monitoring and Vendor Performance System          |  |
| 🕈 SEDREF Main Menu                                    |  |

|                                  |                          | Welc                                        | ome            |  |  |
|----------------------------------|--------------------------|---------------------------------------------|----------------|--|--|
| Welcome                          | Your Account Information |                                             |                |  |  |
|                                  | Name                     |                                             | Position/Title |  |  |
| earch User                       | User ID                  | (Enabled)                                   | Institution    |  |  |
| anced Search                     | Institution CEO          | COMMISSIONER OF EDUCATION<br>MARYELLEN ELIA |                |  |  |
|                                  | Institution ID           | 80000055504                                 | BEDS Code      |  |  |
| ite User                         | RIC Inst ID              | 80000055504                                 | RIC            |  |  |
|                                  | Work Phone               | Ext:                                        | Email          |  |  |
| orts                             | Administrator Role       | NYSED Database Unit Administrator           |                |  |  |
| DAS Support                      |                          |                                             |                |  |  |
|                                  | Applications *           | SED Monitoring & Vendor Performar           | nce System     |  |  |
| ged In As                        |                          | Delegated Account System<br>Vendor Accounts |                |  |  |
| DEPT OF EDUCATION                | * for which you are an   | Entitlement Administrator                   |                |  |  |
| SED Database Unit<br>ministrator | пасиче аррисацон         |                                             |                |  |  |

Step 1: After logging into SEDDAS, use the menu on the left to select 'Search User'.

**Step 2:** Type in name of user that needs to be entitled to SEDMON and select the desired user and click the 'View Selected' button

| • Enter                                                                      | r User ID, Last Nan                                                                           | ne or Both                                                                     |                                                                 |                  |            |                   |
|------------------------------------------------------------------------------|-----------------------------------------------------------------------------------------------|--------------------------------------------------------------------------------|-----------------------------------------------------------------|------------------|------------|-------------------|
| ● <b>All</b> Acc                                                             | counts                                                                                        | O Enabled Account                                                              | 5 O Disabled Act                                                | counts O Locke   | d Accounts | O SED Locked Acco |
| User ID                                                                      |                                                                                               |                                                                                |                                                                 | .ast Name        |            |                   |
|                                                                              |                                                                                               |                                                                                |                                                                 |                  |            |                   |
|                                                                              | Se                                                                                            | arch/Update List                                                               |                                                                 |                  |            |                   |
|                                                                              |                                                                                               |                                                                                |                                                                 |                  |            |                   |
| Use                                                                          | r List *                                                                                      |                                                                                |                                                                 |                  |            |                   |
|                                                                              |                                                                                               |                                                                                |                                                                 |                  |            |                   |
| E                                                                            | F <mark>irst N</mark> ame                                                                     | <u>Last Name</u>                                                               | User                                                            | · ID             | Position/T | <u>itle</u>       |
|                                                                              | Mayor                                                                                         | McCheese                                                                       | mayor.mcchee                                                    | se (Enabled)     | OTHER      |                   |
|                                                                              |                                                                                               |                                                                                |                                                                 |                  |            |                   |
| (CEO                                                                         | ) Institution                                                                                 | CEO as recog                                                                   | nized by SEDD.                                                  | AS               |            |                   |
| GEO<br>GEO<br>3: Selec<br>User                                               | t the 'Entitle                                                                                | CEO as recog                                                                   | View Selected                                                   | AS<br>D          |            |                   |
| 3: Selec<br>User                                                             | t the 'Entitle                                                                                | e Applications                                                                 | View Selected<br>' button                                       | AS<br>D          |            |                   |
| 3: Selec<br>User<br>Name<br>User I                                           | b nstitution                                                                                  | Applications<br>tion<br>Mayor M                                                | View Selected<br>' button<br>CCheese                            | AS<br>D          |            |                   |
| 3: Selec<br>User<br>Name<br>User I<br>Institu                                | o institution<br>of the 'Entitle<br>of Informa<br>D<br>ution CEO                              | Applications<br>tion<br>Mayor M<br>mayor.n                                     | View Selected<br>' button<br>CCheese                            | AS<br>D<br>bled) |            |                   |
| 3: Selec<br>User<br>Name<br>User I<br>Institu<br>Institu                     | ouve institution<br>) Institution<br>of the 'Entitle<br>Informa<br>D<br>ution CEO<br>ution ID | CEO as recog<br>Applications<br>Ition<br>Mayor M<br>mayor.n                    | View Selected<br>' button<br>IcCheese                           | AS<br>Died)      |            |                   |
| 3: Selec<br>User<br>Name<br>User I<br>Institu<br>Institu<br>Parent           | D<br>ution CEO<br>ution ID<br>t Inst ID                                                       | CEO as recog<br>Applications<br>Ition<br>Mayor M<br>mayor.n                    | View Selected<br>' button                                       | AS<br>Died)      |            |                   |
| 3: Selec<br>User<br>Name<br>User I<br>Institu<br>Parent<br>Work              | D<br>ution CEO<br>ution ID<br>t Inst ID<br>Phone                                              | Applications<br>tion<br>Mayor M<br>mayor.n<br>N/A<br>(518) 55                  | View Selected<br>' button<br>CCheese<br>hccheese <b>(Enat</b>   | AS<br>Deled)     |            |                   |
| 3: Selec<br>User<br>Name<br>User I<br>Institu<br>Institu<br>Parent<br>Work I | D<br>ution CEO<br>ution ID<br>t Inst ID<br>Phone                                              | CEO as recog<br>Applications<br>Ition<br>Mayor M<br>mayor.n<br>N/A<br>(518) 55 | View Selected<br>' button<br>CCheese<br>hccheese (Enat          | AS<br>Deled)     |            |                   |
| 3: Select<br>User<br>Name<br>User I<br>Institu<br>Parent<br>Work I           | D<br>ution CEO<br>ution ID<br>t Inst ID<br>Phone                                              | CEO as recog<br>Applications<br>Ition<br>Mayor M<br>mayor.n<br>N/A<br>(518) 55 | View Selected<br>' button<br>CCheese<br>hccheese (Enat          | AS<br>Died)      |            |                   |
| 3: Selec<br>User<br>Name<br>User I<br>Institu<br>Institu<br>Parent<br>Work I | D<br>ution CEO<br>ution ID<br>t Inst ID<br>Phone                                              | CEO as recog<br>Applications<br>Ition<br>Mayor M<br>mayor.n<br>N/A<br>(518) 53 | View Selected<br>' button<br>IcCheese<br>Inccheese <b>(Enat</b> | AS<br>Deled)     |            |                   |

Step 4: Check the box next to 'SED Monitor & Vendor Performance System' and click 'Next'

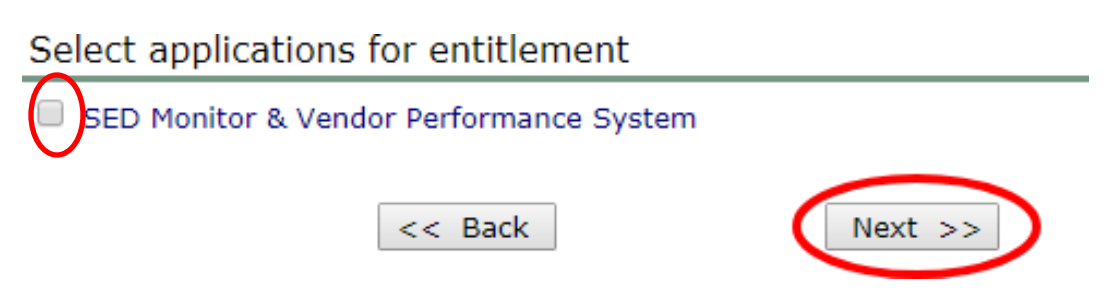

**Step 5:** In the Role drop down box select 'Data Access'. Select 'Office of Child Nutrition' for Data Entry and Data View. Then click 'next'

| For each application display | For each application displayed, make your selection(s)                                                                                                    |  |  |  |  |  |
|------------------------------|----------------------------------------------------------------------------------------------------|--|--|--|--|--|
| SED Monitoring & Vendor      | Performance System                                                                                                    |  |  |  |  |  |
| Role                         | Data Access v                                                                                                    |  |  |  |  |  |
|                              | Ed Tech                                                                                                    |  |  |  |  |  |
|                              | Education Management Services                                                                                                    |  |  |  |  |  |
|                              | Educator Quality                                                                                                    |  |  |  |  |  |
|                              | IDFA                                                                                                    |  |  |  |  |  |
|                              | B N/A                                                                                                    |  |  |  |  |  |
|                              | Office of Audit Services                                                                                                    |  |  |  |  |  |
|                              | Office of Bilingual Education and World Languages<br>2000 Office of Child Participation Control of Control of Child Participation Control of Child Participation Control of Child Particip |  |  |  |  |  |
| Data Entry                   | a office of Child Nutrition                                                                                                    |  |  |  |  |  |
|                              | Office of ESSA-Funded Programs                                                                                                    |  |  |  |  |  |
|                              | Office of Early Learning                                                                                                    |  |  |  |  |  |
|                              | Safe Schools                                                                                                    |  |  |  |  |  |
|                              | Senart Schools Bond Act                                                                                                    |  |  |  |  |  |
|                              | State Aid                                                                                                    |  |  |  |  |  |
|                              | Student Support Services                                                                                                    |  |  |  |  |  |
|                              | D N/A                                                                                                    |  |  |  |  |  |
|                              | Ed Tech                                                                                                    |  |  |  |  |  |
|                              | Education Management Services                                                                                                    |  |  |  |  |  |
|                              | Facilities                                                                                                    |  |  |  |  |  |
|                              | O IDEA                                                                                                    |  |  |  |  |  |
|                              | Office of Audit Services                                                                                                    |  |  |  |  |  |
|                              | <ul> <li>Office of Bilingual Education and World Languages</li> <li>Office of Child Installing</li> </ul>                                                                                                    |  |  |  |  |  |
| Data View                    | a once of child nutrition                                                                                                    |  |  |  |  |  |
|                              | Office of ESSA-Funded Programs                                                                                                    |  |  |  |  |  |
|                              | Office of Early Learning                                                                                                    |  |  |  |  |  |
|                              | Safe Schools                                                                                                    |  |  |  |  |  |
|                              | School Closure                                                                                                    |  |  |  |  |  |
|                              | State Aid                                                                                                    |  |  |  |  |  |
|                              |                                                                                                    |  |  |  |  |  |

**Step 6:** Click 'Grant Access', this will trigger an email to the Superintendent from SED stating the changes that were made to the username

| SED Monitoring & Vendor Performance System |                           |  |  |  |
|--------------------------------------------|---------------------------|--|--|--|
| Role                                       | Data Access               |  |  |  |
| Data Entry                                 | Office of Child Nutrition |  |  |  |
| Data View                                  | Office of Child Nutrition |  |  |  |
|                                            |                           |  |  |  |

<< Back Grant Access

If you have any questions, please contact the Child Nutrition Office by email <u>cn-</u> <u>sedmon@nysed.gov</u> or contact your Child Nutrition Representative at 518-473-8781.